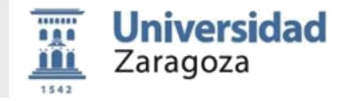

**SIDERAL** ofrece la posibilidad de importar los datos de su currículo en el formato estándar **CVN** (Curriculum Vitae Normalizado).

## Instrucciones para la importación del CV normalizado

 Acceder a la aplicación a través de la url <u>https://sideral.unizar.es</u> o bien a través de la url <u>http://www.unizar.es/I\_D\_i</u>, haciendo clic en el enlace que aparece en el apartado de utilidades de I+D+i.

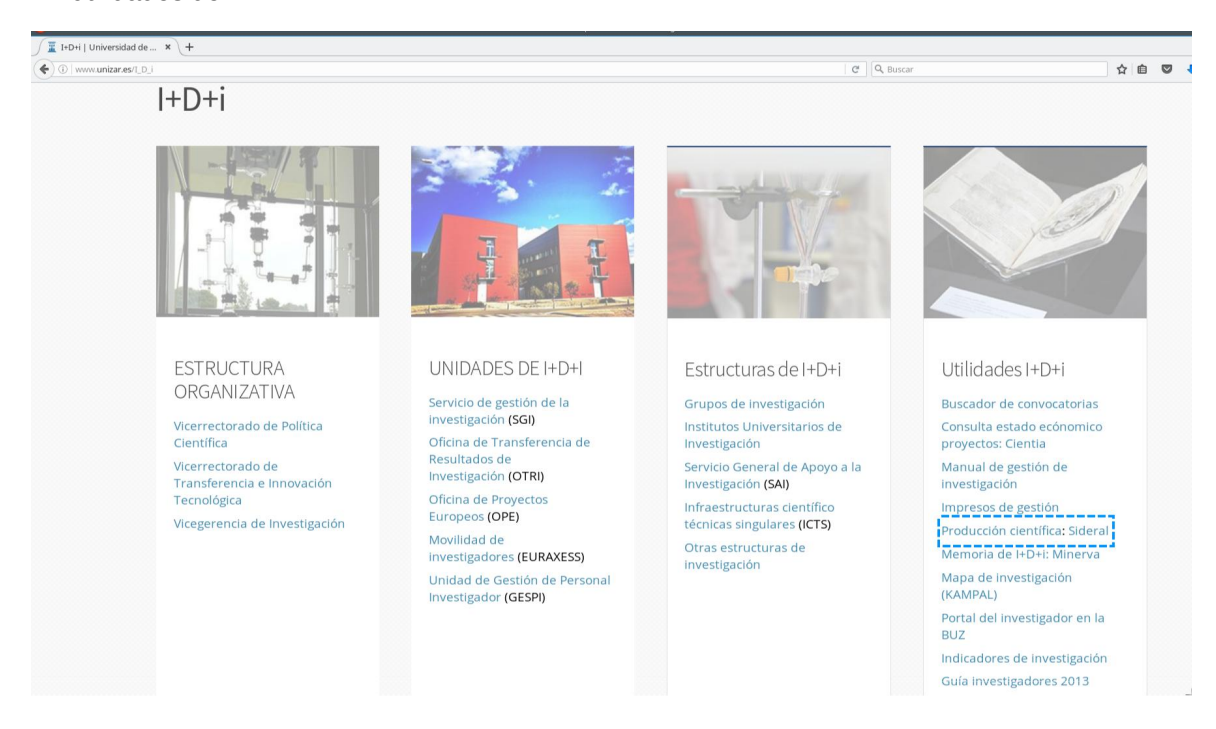

2. Cada investigador deberá identificarse con su usuario y contraseña.

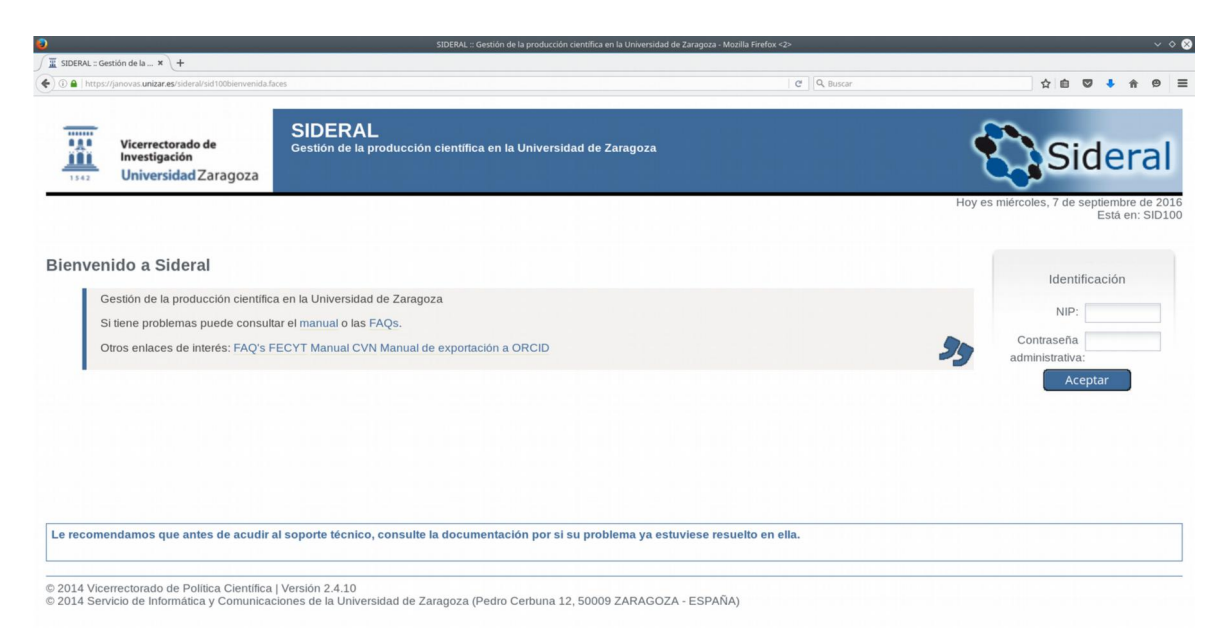

Sistema de gestión de la producción científica de la Universidad de Zaragoza – SIDERAL -<u>https://sideral.unizar.es</u>

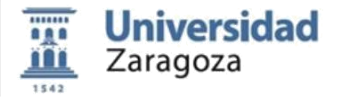

3. Hacer clic en la pestaña [Currículum  $\rightarrow$  Importación] desde la pantalla inicial, aparecerá una pantalla como la siguiente. En ella podemos seleccionar el fichero CVN (o CVA) origen de los datos.

| Datos Investigador            | Publicaciones                                   | Proyectos                              | Contratos                             | Congresos                    | Trabajos dirigidos                          | Transferencia                              | Docencia              | Méritos      | Currículum   | Configuración |
|-------------------------------|-------------------------------------------------|----------------------------------------|---------------------------------------|------------------------------|---------------------------------------------|--------------------------------------------|-----------------------|--------------|--------------|---------------|
| mportación c                  | le méritos                                      |                                        |                                       |                              |                                             |                                            |                       |              |              |               |
| 🔔 Seleccione e                | al fichero origen p                             | oara la import                         | ación de dat                          | os a Sideral.                | El fichero debe ser i                       | un PDF con el fo                           | ormato CVN            | o CVA de f   | ECYT.        |               |
| Vo se import<br>opción 'tesin | tan los ítems que<br>na' o trabajo con          | e en el aparta<br>nducente a (         | do dirección<br>obtención d           | n de tesis do<br>le DEA.     | ctorales y/o proye                          | ctos fin de cari                           | r <b>era</b> que tier | ien en el ca | ampo tipo de | proyecto la   |
| Sólamente s<br>No se import   | e importan <b>publ</b> i<br>tan los ítems si fi | i <b>caciones</b> de<br>alta algún dat | tipo <b>artícul</b><br>to obligatorio | o científico,<br>o no cumple | libro o monografí:<br>cualquier otra valida | <b>a científica</b> o <b>c</b> a<br>ación. | apítulo de l          | ibro.        |              |               |
| Examinar No                   | o se ha seleccion                               | ado ningún a                           | archivo.                              |                              |                                             |                                            |                       |              |              |               |
| Vicerrectorado de             | Política Científic                              | a I Versión 2                          | .9.1   Janova                         | s1   Inciden                 | cias                                        |                                            |                       |              |              |               |

© Servicio de Informática y Comunicaciones de la Universidad de Zaragoza (Pedro Cerbuna 12, 50009 ZARAGOZA - ESPAÑA)

Una vez seleccionado el fichero debe indicar el tipo del mismo [Currículum vitae normalizado (CVN o CVA de FECYT)] y pulsar el botón 'Importar'.

| Datos Investigador                                           | Publicaciones                                                                                       | Proyectos                                                      | Contratos                                                                     | Congresos                                                | Trabajos dirigidos                                                | Transferencia                                   | Docencia                      | Méritos               | Currículum   | Configuración |
|--------------------------------------------------------------|----------------------------------------------------------------------------------------------------|----------------------------------------------------------------|-------------------------------------------------------------------------------|----------------------------------------------------------|-------------------------------------------------------------------|-------------------------------------------------|-------------------------------|-----------------------|--------------|---------------|
| Importación d                                                | de méritos                                                                                          |                                                                |                                                                               |                                                          |                                                                   |                                                 |                               |                       |              |               |
| No se import<br>opción 'tesin<br>Sólamente s<br>No se import | tan los ítems que<br>n <b>a' o trabajo co</b> i<br>se importan <b>publ</b> i<br>tan los ítems si fi | e en el aparta<br>nducente a<br>icaciones de<br>alta algún daí | do <b>dirección</b><br>obtención d<br>e tipo <b>artícul</b><br>to obligatorio | n de tesis do<br>le DEA.<br>o científico,<br>o no cumple | ctorales y/o proye<br>libro o monografía<br>cualquier otra valida | ctos fin de cari<br>a científica o ca<br>ación. | rera que tier<br>apítulo de l | nen en el c:<br>ibro. | ampo tipo de | proyecto la   |
| Currículum vita                                              | ae normalizado ((<br>Cance                                                                          | CVN o CVA d<br>Iar                                             | le FECYT)                                                                     |                                                          |                                                                   |                                                 |                               |                       |              |               |

© Vicerrectorado de Política Científica | Versión 2.9.1 | Janovas1 | Incidencias
© Servicio de Informática y Comunicaciones de la Universidad de Zaragoza (Pedro Cerbuna 12, 50009 ZARAGOZA - ESPAÑA)

A continuación aparecerá un asistente desde el cual podrá seleccionar los datos del currículum a importar en Sideral.

En las primeras pantallas se mostrarán los datos personales y profesionales tanto del currículum como de Sideral, para importar cada dato deberá seleccionar la columna 'Importar'.

Los datos diferentes entre el fichero y Sideral aparecerán en rojo. Seleccione que datos desea importar en cada una de las pantallas y pulse el botón 'Siguiente'.

| PROCEDIMIENT | FO F | PARA IMPORTA | AR UN | CVN  | А  | SID | DERAL |
|--------------|------|--------------|-------|------|----|-----|-------|
| (Gestión de  | la   | producción   | cient | ífic | ca | de  | la    |
| Universidad  | de   | Zaragoza)    |       |      |    |     |       |

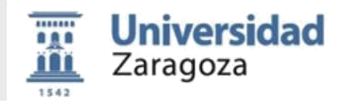

| Datos Investigador | Publicaciones               | Proyectos | s Contratos    | Congresos    | Trabajos dirigidos | Transferencia      | Docencia | Méritos | Currículum | Configuración |
|--------------------|-----------------------------|-----------|----------------|--------------|--------------------|--------------------|----------|---------|------------|---------------|
| Selección de       | datos pers                  | onales    |                |              |                    |                    |          |         |            |               |
|                    |                             |           |                | Seleccione   | que méritos dese   | a incorporar a Sic | leral    |         |            |               |
|                    |                             | S         | iguiente >>    | Excluir      | todos 📔 In         | cluir todos        | Cance    | lar     |            |               |
|                    | Dato                        |           | Datos actuales | s en Sideral |                    | Datos en el fich   | ero      |         | Impor      | tar           |
|                    | Fecha de<br>nacimiento      |           |                |              |                    |                    |          |         |            |               |
|                    | Dirección pos               | stal      |                |              |                    |                    |          |         |            |               |
|                    | Sexo                        |           |                |              |                    |                    |          |         |            |               |
|                    | Código posta                | 1         |                |              |                    |                    |          |         |            |               |
|                    | Localidad                   |           |                |              |                    |                    |          |         |            |               |
|                    | Teléfono fijo               |           |                |              |                    |                    |          |         |            |               |
|                    | Fax                         |           |                |              |                    |                    |          |         |            |               |
|                    | Dirección de<br>electrónico | correo    |                |              |                    |                    |          |         |            |               |
|                    | Teléfono móv                | /il       |                |              |                    |                    |          |         |            |               |
|                    | Página web<br>personal      |           |                |              |                    |                    |          |         |            |               |
|                    |                             | S         | iguiente >>    | Excluir      | todos 🚺 In         | cluir todos        | Cance    | lar     |            |               |

A continuación se mostrarán los distintos méritos del currículum agrupados por su tipo. De forma similar a las pantallas anteriores, deberá seleccionar que datos desea importar en la columna 'Seleccionar'. Los méritos podrán tener tres estados distintos:

> Estado válido: El mérito podrá ser importado en Sideral

Posible duplicado: El mérito podrá ser importado en Sideral pero es posible que ya exista en la aplicación. En la columna 'Información adicional / Posible duplicado' se muestra el identificador del dato en Sideral que genera el aviso de duplicado.

Mérito erróneo: El mérito no podrá ser importado en Sideral ya que sus datos contienen algún error que evita la importación. En la columna 'Información adicional / Posible duplicado' se muestra la causa del error.

| Datos Investigador  | Publicaciones   | Proyectos | Contratos | Congresos    | Trabajos dirigidos   | Transferencia     | Docencia     | Méritos                 | Currículum                        | Configuración            |             |
|---------------------|-----------------|-----------|-----------|--------------|----------------------|-------------------|--------------|-------------------------|-----------------------------------|--------------------------|-------------|
| Selección de        | formacion       | es acadé  | micas     |              |                      |                   |              |                         |                                   |                          |             |
|                     |                 |           |           | 😃 Seleo      | ccione que méritos ( | desea incorpora   | r a Sideral  |                         |                                   |                          |             |
|                     | (               | << Anteri | or        | Siguiente >> | > Excluir to         | odos 🚺 Ir         | ncluir todos |                         | Cancelar                          |                          |             |
| Identificador Non   | nbre del título |           |           |              | Universidad          | Tipo de<br>título | Estado       | Informació<br>duplicado | on adicional                      | Posible                  | Seleccionar |
|                     |                 |           |           |              |                      |                   | •            |                         |                                   |                          |             |
|                     |                 |           |           |              |                      |                   | •            |                         |                                   |                          |             |
|                     |                 |           |           |              |                      |                   | •            | ERROR[12<br>académica   | 26]: La titulac<br>debe ser infor | ión la formación<br>mada |             |
|                     |                 |           |           |              |                      |                   | •            |                         |                                   |                          |             |
|                     |                 |           |           |              |                      |                   | •            |                         |                                   |                          |             |
| 5 resultados encont | rados.          |           |           |              |                      |                   |              |                         |                                   | _                        |             |
|                     |                 | << Anteri | or        | Siguiente >> | > Excluir to         | odos II           | ncluir todos |                         | Cancelar                          |                          |             |
|                     |                 |           |           |              |                      |                   |              |                         |                                   |                          |             |
| Leyenda             | orrános         |           |           |              |                      |                   |              |                         |                                   |                          |             |
| Posible             | e duplicado     |           |           |              |                      |                   |              |                         |                                   |                          |             |
| vierito             | vando           |           |           |              |                      |                   |              |                         |                                   |                          | 25          |

Sistema de gestión de la producción científica de la Universidad de Zaragoza – SIDERAL -<u>https://sideral.unizar.es</u>

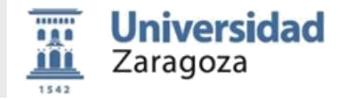

Finalmente aparecerá un resumen de los datos que se han seleccionado para ser importados en Sideral. Para terminar con el proceso de importación deberá pulsar el botón 'Importar'.

| Importación de m       | éritos                                                                                                    |  |
|------------------------|----------------------------------------------------------------------------------------------------|--|
| Resumen de los méritos | a importar                                                                                                    |  |
| l códigos UNESCO.      |                                                                                                    |  |
|                        |                                                                                                    |  |
|                        |                                                                                                    |  |
|                        | Van a incorporarse estos méritos en Sideral. Para continuar con el proceso de importación pulse el botón 'Importar'. |  |
|                        | Importar Capadar                                                                                                    |  |

Una vez finalizado el proceso se mostrará un resumen de los datos importados que podrá ser guardado en un fichero pulsando el botón 'Descargar resultado' si así lo desea.

| Importación de méritos                                                      |
|-----------------------------------------------------------------------------|
| Resultado de la importación                                                 |
| UNESCO-1: 241000 - Biología humana -> Se ha creado el código UNESCO 241000. |
|                                                                             |
|                                                                             |
|                                                                             |
|                                                                             |
|                                                                             |
|                                                                             |
|                                                                             |
|                                                                             |
|                                                                             |
|                                                                             |
|                                                                             |
|                                                                             |
|                                                                             |
|                                                                             |
|                                                                             |

Descargar resultado 📔 🛛 Volver